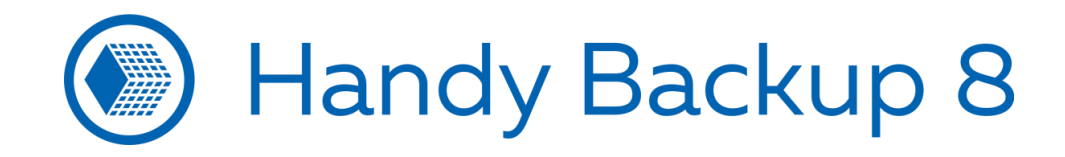

# Как сделать бэкап на Google Диск с плагином Computer?

Handy Backup позволяет автоматически копировать в выбранные хранилища данные различных типов, включая локальные файлы и папки, содержимое облаков, почту, базы данных и т.д. Одним из хранилищ данных, с которыми работает программа, является облачный сервис Google Диск.

**Внимание!** Для работы с Google Диском вам потребуется установленное соединение с сетью Интернет! Если сеть недоступна, приложения Google Диска могут работать некорректно!

## 1. Установка приложения для Автозагрузки и синхронизации Google Диска и папки на ПК

1.1. Чтобы установить приложение для синхронизации с Google Диск, зайдите на сайт <u>www.google.com/drive/download/</u> и нажмите "Скачать":

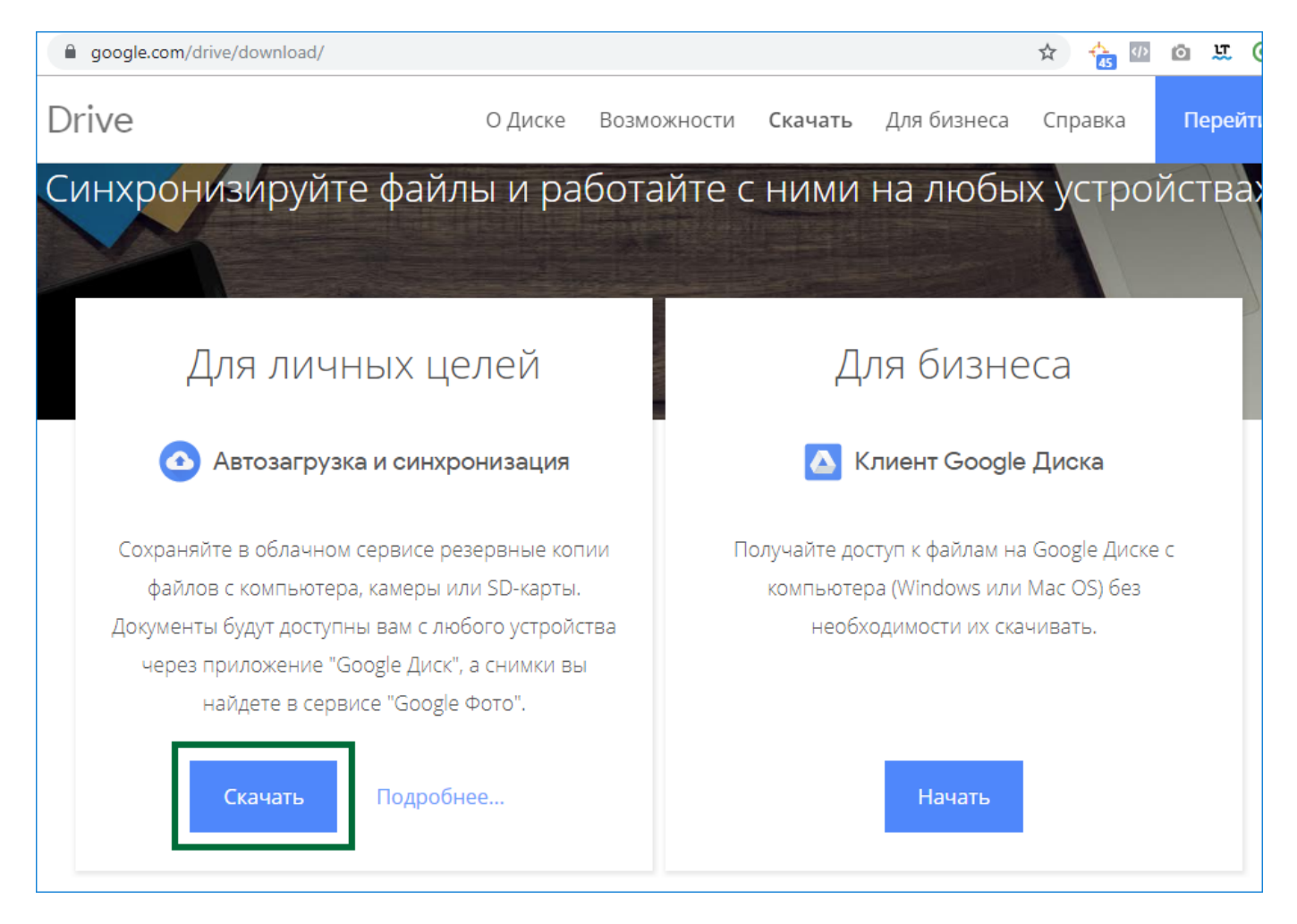

1.2. Примите условия пользовательского соглашения, разрешающего использование Google Диска:

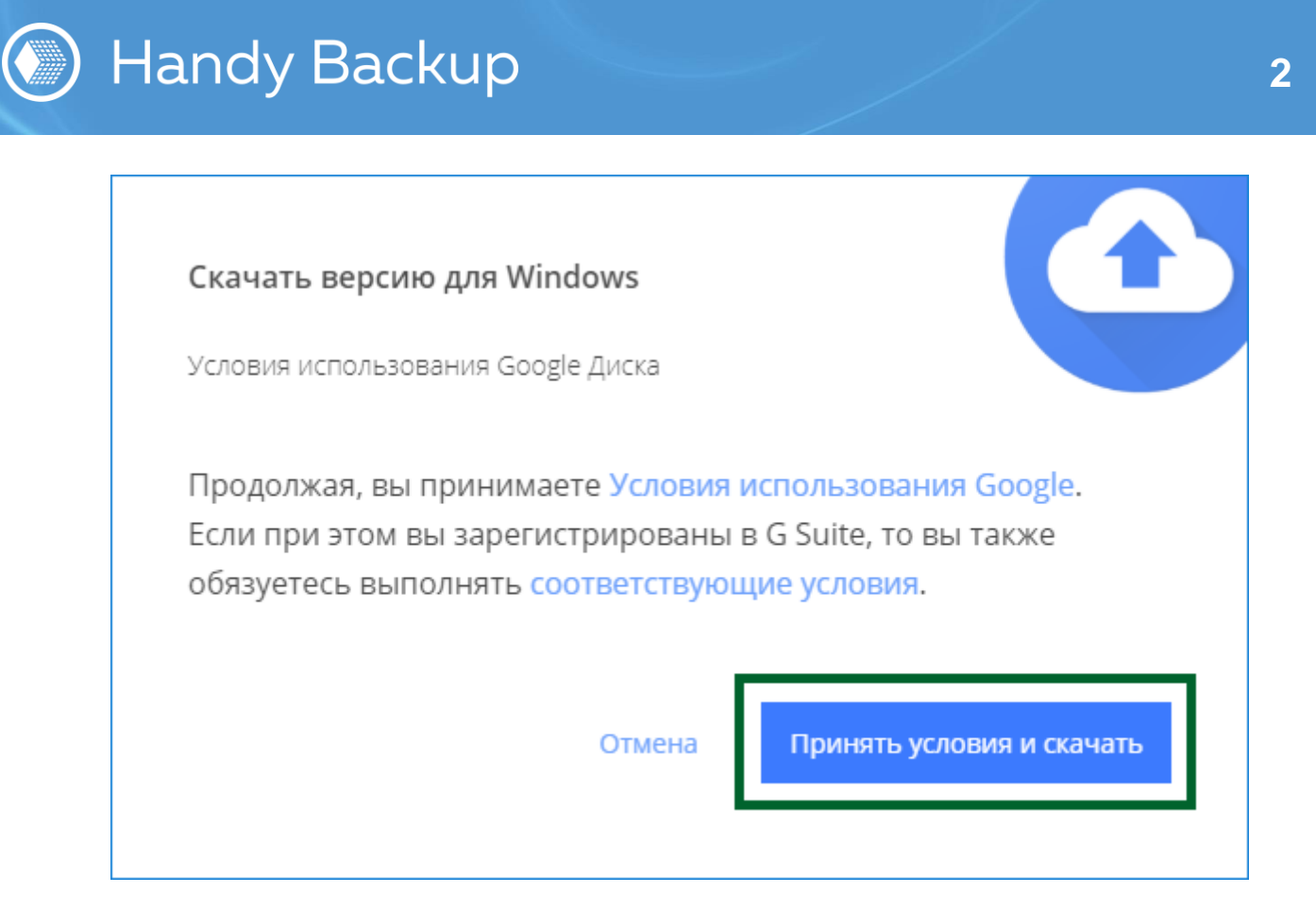

1.3. После загрузки дистрибутива на ПК, откройте его и нажмите кнопку "Начать":

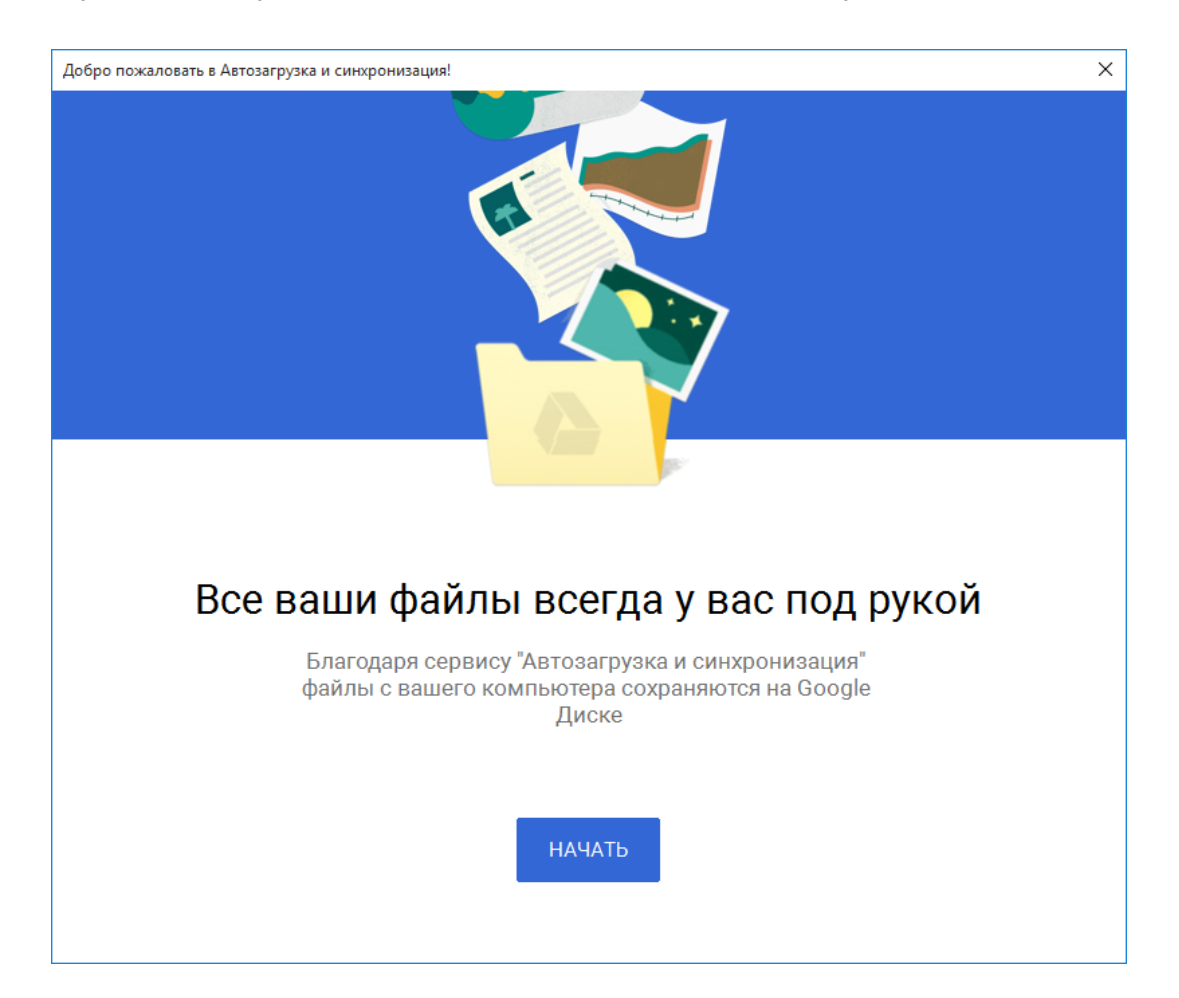

Наши веб-сайты:

handybackup.ru – сайт Handy Backup novosoft.ru – сайт компании «Новософт» support@handybackup.net sales@handybackup.net

1.4. В открывшемся окне войдите в свой аккаунт Google, нажмите "Далее" и введите пароль:

| Знакомство с сервисом "Автозагрузка и | синхронизация" (этап 1 из 3)                  | × |
|---------------------------------------|-----------------------------------------------|---|
| 1 Войти                               | Google                                        | ^ |
| 2 Мое устройство                      | Один аккаунт. Весь мир Google!                |   |
| 3 Google Диск                         | ÷                                             |   |
|                                       |                                               |   |
|                                       | •••••                                         |   |
|                                       | Войти                                         |   |
|                                       | Оставаться в системе<br>Забыли пароль?        |   |
|                                       | Войти в другой аккаунт                        |   |
|                                       | Один аккаунт для всех сервисов Google         |   |
|                                       | G M 🗷 🖬 🛆 🚸 🕨 🚳                               |   |
|                                       |                                               | ~ |
|                                       | Возникли проблемы? Выполните вход в браузере. |   |

1.5. На Этапе 2 вы можете выбрать папки ПК для автоматического резервного копирования на Google Диск. Либо снять галочки и нажать "Далее":

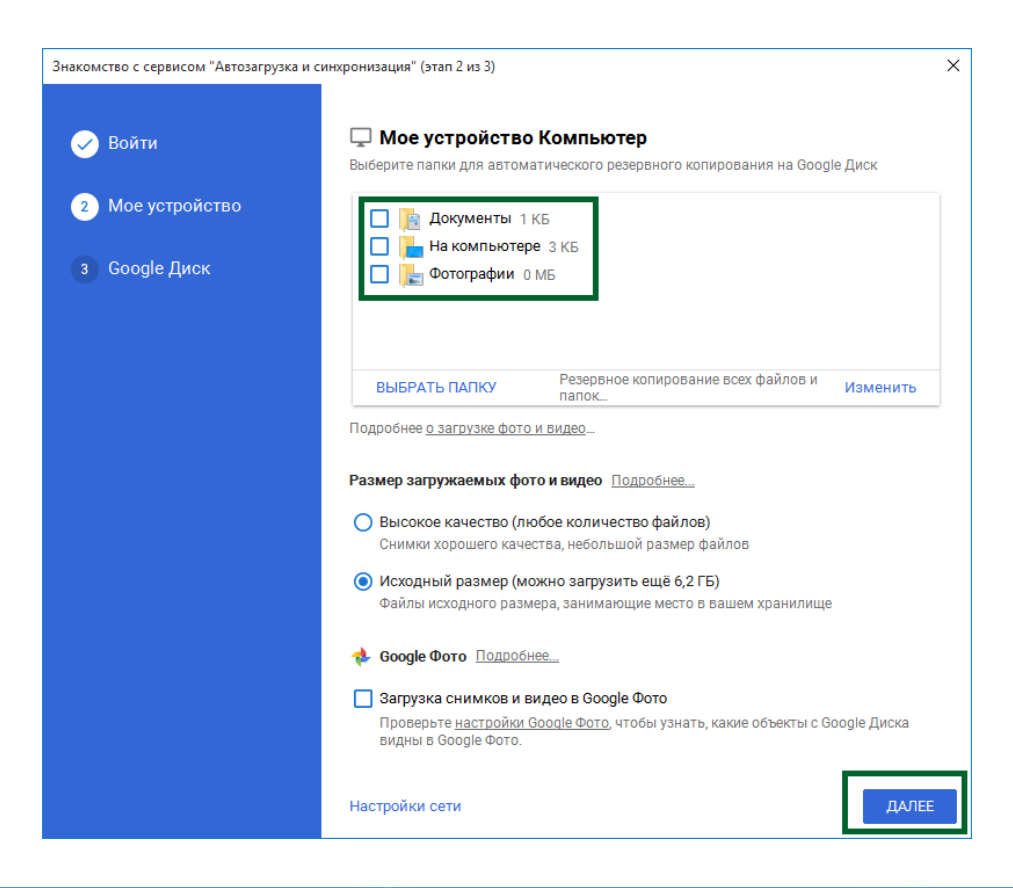

Наши веб-сайты:

handybackup.ru – сайт Handy Backup novosoft.ru – сайт компании «Новософт» support@handybackup.net sales@handybackup.net

1.6. На Этапе 3 выберите - синхронизировать все объекты в разделе "Мой диск" или синхронизировать только эти папки (если вы выбрали второй вариант, то необходимо отметить галочками папки, которые необходимо синхронизировать с папкой Google Диск на ПК). Нажмите "Начать":

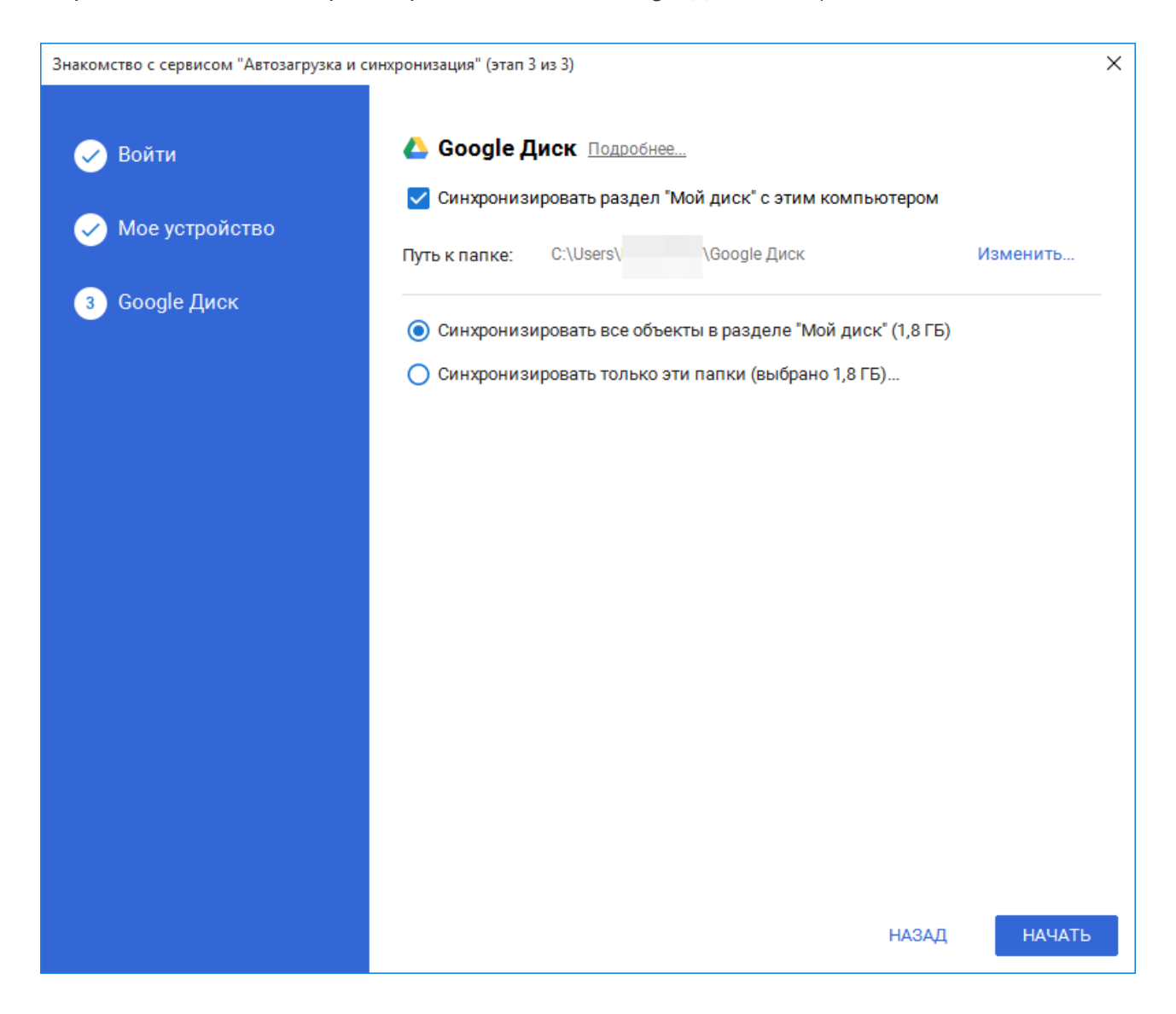

## 2. Создание задачи резервного копирования

Работа с Handy Backup позволяет полностью автоматизировать задачи резервного копирования на Google Диск, выполняя их с заданной периодичностью. Программа поддерживает большое количество источников и хранилищ данных, таких, как устройства NAS, серверы СУБД или виртуальные машины.

2.1. Откройте Handy Backup и создайте новую задачу резервного копирования.

**Примечание:** Если вы будете работать в продвинутом режиме, вам будут предложены дополнительные возможности для настройки задачи. В данном примере рассмотрен Простой режим.

#### Наши веб-сайты:

handybackup.ru – сайт Handy Backup novosoft.ru – сайт компании «Новософт» support@handybackup.net sales@handybackup.net

- 2.2. На Шаге 2 выберите данные для бэкапа, которые будут храниться на Google Диске.
- 2.3. Перейдите к Шагу 3 и с левой стороны выберите **плагин Computer**, а справа найдите папку Google Диска по пути **C:\Users\[Username]\Google Диск**, где [Username] имя пользователя в системе:

| Мастер создания новой задачи - Шаг 3 из 6: Выберите хранилище для резервных копий | ×     |
|-----------------------------------------------------------------------------------|-------|
| Выберите хранилище для резервных копий.                                           |       |
| Computer 🔨 🖶 Application Data                                                     | ^     |
| 🖳 Network 🕢 😥 🖳 Backups                                                           |       |
| 🔁 OneDrive 🕢 🕢 🕞 Contacts                                                         |       |
| 🔦 OneDrive for Business 🔹 🔒 🕞 Cookies                                             |       |
| 🛆 Google Drive 🛛 🕢 🔂 🗛                                                            |       |
| 😻 Dropbox 🛛 🕢 🕞 Documents                                                         |       |
| 👐 Amazon S3 🛛 😨 🕞 Downloads                                                       |       |
| 🔋 S3 Cloud                                                                        |       |
| 📑 FTP 🔤 🔤 👘 Google Диск                                                           |       |
| FTPS                                                                              |       |
| 📑 SFTP                                                                            |       |
| DAV WebDAV                                                                        |       |
| 🥏 Yandex Disk 🗸 🚽 👘 🔓 Google Фото                                                 | ¥     |
| Куда: C:\Users\ \Google Диск Создать                                              | папку |
| Проверить место на диске Свободно: Всего:                                         |       |
| (?) < Назад Дале                                                                  | 20 >  |

- 2.4. Нажмите "Далее" для продолжения работы.
- 2.5. На Шаге 4 вам будет предложено настроить сжатие и шифрование данных. Данный шаг не обязательный и вы можете настроить его по своим предпочтениям.
- 2.6. На Шаге 5 вы можете установить расписание для автоматического повторения задачи резервного копирования на Google Диск. Отметьте галочкой режим "Включить планировщик", задайте время первого старта задачи и частоту её повторения.

## Наши веб-сайты:

support@handybackup.net sales@handybackup.net

| Мастер создания новой задачи - Ш                       | аг 5 из 6: Задать расписание                    | $\times$ |
|--------------------------------------------------------|-------------------------------------------------|----------|
|                                                        | Включить планировщик                            |          |
| <ul> <li>фаилы и папки</li> <li>базы данных</li> </ul> | Время запуска задачи: 13.11.2019 🔍 ▼ 12:00:00 🖨 |          |
| 🗸 облачные сервисы                                     | Как часто запускать задачу?                     |          |
| <ul> <li>электронная почта</li> </ul>                  | О Один раз                                      |          |
|                                                        | 🖲 Каждый день                                   |          |
|                                                        | О В дни недели                                  |          |
|                                                        | О В дни месяца                                  |          |
|                                                        |                                                 |          |
| ?                                                      | < Назад Далее >                                 |          |

2.7. На последнем шаге дайте имя вашей задачи, например, "Бэкап на Google Диск", и нажмите Готово.

Поздравляем! Задача резервного копирования данных на Google Диск успешно создана и будет выполняться автоматически в заданное время!

# Бэкап содержимого Google Диска

Вы можете также скопировать в другое место информацию, содержащуюся на вашем диске Google. Для этого создайте задачу бэкапа, на Шаге 2 щелкните по **плагину Computer** в группе Local or Network Drives, откройте папку **C:\Users\[Username]\Google Диск**, выберите нужные папки и файлы для бэкапа, отметив их галочкой. И продолжайте создавать задачу, как описано в <u>Руководства пользователя</u>.

#### Наши веб-сайты:

<u>handybackup.ru</u> – сайт Handy Backup <u>novosoft.ru</u> – сайт компании «Новософт» support@handybackup.net sales@handybackup.net